# Klawiatura ZoomText

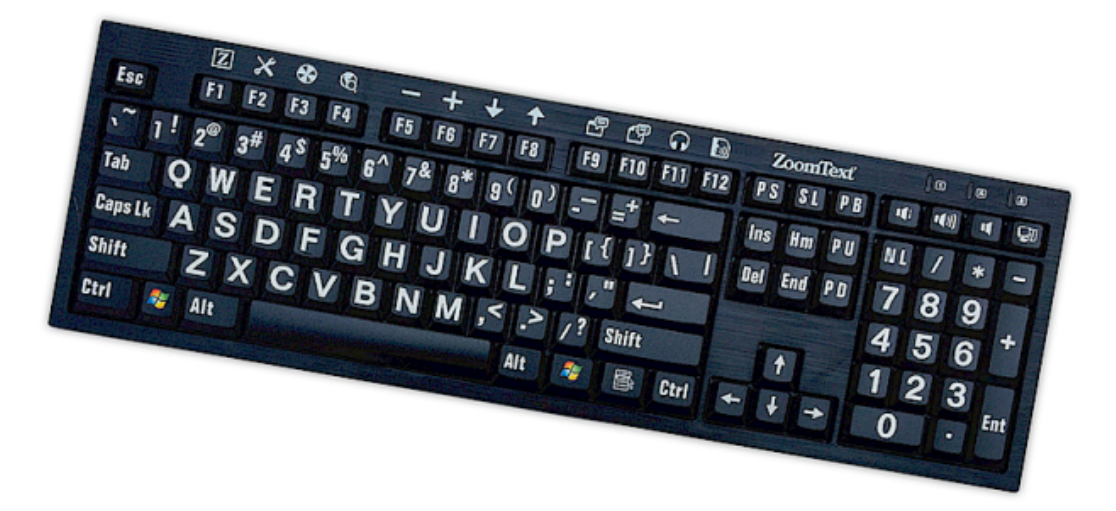

# Instrukcja Obsługi v 4.1

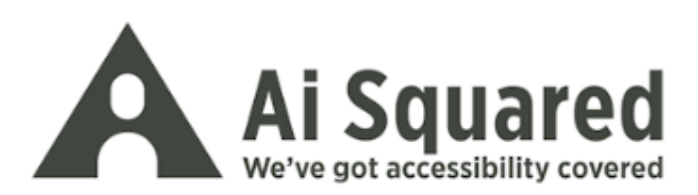

#### Prawa autorskie

**Oprogramowanie Klawiatury ZoomText** Copyright © 2016, Algorithmic Implementations, Inc. Wszystkie prawa zastrzeżone

Instrukcja obsługi Klawiatury ZoomText v4.1 Copyright © 2016, Algorithmic Implementations, Inc. Wszystkie prawa zastrzeżone

Pierwsze wydanie: Marzec 2016

Ai Squared, P.O. Box 669, Manchester Center, VT 05255 USA

Nieautoryzowane kopiowanie, sprzedaż lub inna dystrybucja tego oprogramowania lub dokumentacji jest złamaniem prawa. Żadna część niniejszej publikacji nie może być reprodukowana, przesyłana, zapisywana na nośniku lub tłumaczona w żaden sposób, bez pisemnej zgody firmy Algorithmic Implementations, Inc. (dalej zwaną Ai Squared).

### Znaki towarowe

ZoomText jest zastrzeżonym znakiem towarowym firmy Algorithmic Implementations, Inc.

Klawiatura ZoomText jest zastrzeżonym znakiem towarowym firmy Algorithmic Implementations, Inc.

Windows jest znakiem towarowym firmy Microsoft Corporation.

### Umowa licencyjna

Oprogramowanie załączone do tego produktu jest licencjonowane, nie sprzedane. Po nabyciu Klawiatury ZoomText, aby ją użyć musisz wyrazić zgodę na warunki umowy licencyjnej lub zwrócić ją w celu uzyskania zwrotu ceny zapłaconej, z wyłączeniem kosztów zwrotu. Po instalacji oprogramowania możesz sprawdzić treś©ć licencji i ograniczonej gwarancji zaglądając do rozdziału "Informacje prawne" w systemie pomocy oprogramowania. Możesz również wydrukować kopię tych dokumentów.

## Spis treści

| Witamy Użytkowniku Klawiatury ZoomText2                    |
|------------------------------------------------------------|
| Funkcje Klawiatury ZoomText                                |
| Nowości w wersji 4.15                                      |
| Wymagania systemowe6                                       |
| Krok 1 - Podłączanie Klawiatury ZoomText7                  |
| Krok 2 - Instalacja oprogramowania Klawiatury ZoomText8    |
| Krok 3 - Aktywacja oprogramowania Klawiatury ZoomText9     |
| Krok 4 - Aktualizacja oprogramowania Klawiatury ZoomText14 |
| Krok 5 - Użycie klawiszy funkcyjnych ZoomText16            |
| Krok 6 - Przypisywanie klawiszy funkcyjnych ZoomText20     |
| Używanie oprogramowania Klawiatury ZoomText z innymi       |
| klawiaturami                                               |
| Ustawienia Klawiatury ZoomText22                           |
| Dostęp do ustawień Klawiatury23                            |
| Dialog ustawień Klawiatury ZoomText24                      |
| Kreator przypisywania klawiszy29                           |
| Przypisywanie komend ZoomTexta31                           |
| Przypisywanie komend Windows32                             |
| Przypisywanie klawiszy funkcyjnych komendom33              |
| Włączanie lub wyłączanie klawiszy funkcyjnych ZoomText34   |
| Skrócone etykiety klawiszy35                               |
| Lampki statusu klawiatury                                  |
| Porty USB                                                  |
| Konserwacja                                                |
| Rozwiązywanie problemów                                    |
| Ostrzeżenia zdrowotne                                      |
| Ograniczona gwarancja42                                    |

## Witamy Użytkowniku Klawiatury ZoomText

Witamy i gratulujemy zakupu Klawiatury ZoomText. Jesteśmy dumni, że wybrałeś Klawiaturę ZoomText i liczymy, że będziesz mógł doceniać jej nowoczesny styl, funkcje i jakość przez wiele lat.

Instrukcja obsługi Klawiatury ZoomText i system pomocy dostarczają pełnej informacji o instalacji i używaniu Klawiatury ZoomText. Przed rozpoczęciem radzimy poświęcić kilka minut na zapoznanie się z funkcjami i korzyściami wynikającymi z użycia Klawiatury ZoomText. Informacje te podane są w kolejnym rozdziale zatytułowanym <u>Funkcje Klawiatury ZoomText</u>.

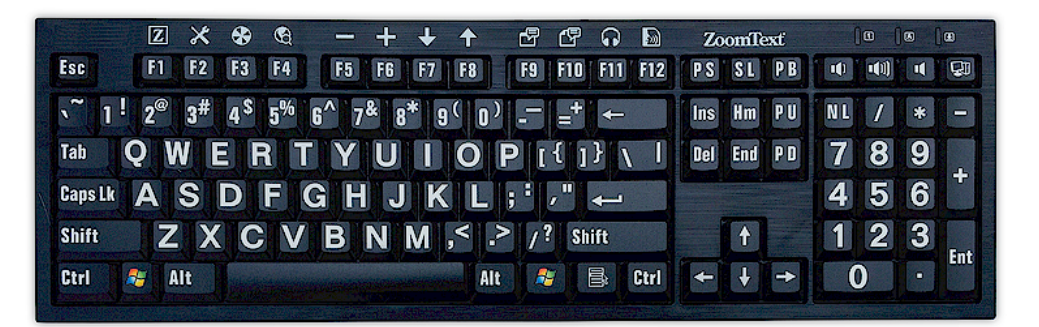

3

## Funkcje Klawiatury ZoomText

Twoja nowa Klawiatura ZoomText "czwartej generacji" daje następujące funkcje i korzyści.

- Nowoczesny wygląd pasujący do każdego komputera. Klawiatura ZoomText ma wspaniały wygląd, atrakcyjny i jednocześnie przyjazny osobom słabowidzącym, co wydawało się kiedyś "niemożliwe". Tę klawiaturę podziwiać będą wszyscy Twoi znajomi.
- Nakładki na klawisze o wysokim kontraście, czytelne nawet w słabym świetle! Każdy klawisz Klawiatury ZoomText ma nakładki na klawisze z powiększonymi opisami, czytelne nawet w słabym świetle. Klawiatura ZoomText jest oferowana w kilku kontrastowych kombinacjach kolorów, w tym białe na czarnym i czarne na żółtym.
- Klawiatura o pełnym rozmiarze w standardowym układzie. Z układem klawiatury o pełnym rozmiarze, wraz z klawiaturą numeryczną i klawiszami nawigacyjnymi, nasza klawiatura spełni Twoje oczekiwania przy użyciu z każdą aplikacją. Klawiatura ZoomText ma standardowy układ, więc spełnione są również wymagania każdej organizacji.
- Doskonała praca klawiszy, z którymi pracuje się z przyjemnością. Klawisze Klawiatury ZoomText z mechanizmem nożycowym pozwalają na szybkie, dokładne i przyjemne pisanie. Nie uwierzysz jak świetne jest odczucie naciskania klawiszy i jak precyzyjnie będziesz pisać.
- Solidna podstawa klawiatury daje pewność przy pisaniu. Dzięki solidnej podstawie Klawiatura ZoomText pewnie spoczywa na biurku i zawsze daje wrażenie pewności i stabilności pod palcami, nawet jeśli jesteś szybkim maszynotypistą.

- Dostęp do funkcji ZoomTexta i innych z pomocą pojedynczego klawisza. Po zainstalowaniu oprogramowania Klawiatury ZoomText klawisze funkcyjne F1 do F12 stają się również klawiszami funkcyjnymi ZoomTexta. Dzięki temu można z ich pomocą szybko uruchomić komendy ZoomTexta, Windows lub nawet spowodować otwarcie konkretnej aplikacji, dokumentu lub strony internetowej - bez zapamiętywania skomplikowanych kombinacji klawiszy! Oprogramowanie Klawiatury ZoomText może być użyte z dowolną klawiaturą, więc klawisze funkcyjne ZoomText mogą działać na Twoim laptopie lub dowolnej innej klawiaturze, którą lubisz.
- Dwa wygodnie umieszczone porty USB. Klawiatura ZoomText zawiera dwa porty USB "zawsze w zasięgu" - po jednym z każdego końca klawiatury. Podłącz tam mysz, pendrive, światełko LED czy kamerę internetową lub inne urządzenie bez konieczności sięgania do portów z tyłu laptopa, czy nawet komputera pod biurkiem.
- Doskonałe towarzystwo. Klawiatura ZoomText stanowi doskonałe towarzystwo dla ZoomText Magnifiera i ZoomText MagReadera (w wersji 9.03 lub nowszej). Używane razem dają kompletny warsztat pracy.

5

## Nowości w wersji 4.1

Nowa wersja 4.1 oprogramowania Klawiatury ZoomText zawiera następujące nowe funkcje i rozszerzenia.

- Kreator aktualizacji klawiatury. Nowy, automatyczny kreator aktualizacji klawiatury sprawdza przy każdym uruchomieniu komputera czy jest dostępna nowsza wersja oprogramowania. Jeśli dostępne są aktualizacje kreator da możliwość pobrania i instalacji aktualizacji. Uwaga: Do użycia tej funkcji wymagane jest połączenie z internetem. Więcej informacji znajdziesz tu: <u>Początek: Krok 4 - aktualizacja oprogramowania Klawiatury</u>.
- Krótszy czas przytrzymania do uruchomienia klawiszy funkcyjnych ZoomText. Czas przytrzymania niezbędny do uruchomienia klawiszy funkcyjnych ZoomText i jednocześnie włączenia trybu klawiszy funkcyjnych ZoomText może teraz być ustawiony na pół lub jedną sekundę, co przyspiesza dostęp do funkcji klawiatury. Więcej informacji znajdziesz w dziale <u>Dialog ustawienia Klawiatury ZoomText</u>.
- Zmienny czas wyjścia z trybu klawiszy funkcyjnych ZoomText. Czas, po którym tryb klawiszy funkcyjnych ZoomText zostanie wyłączony można teraz ustawiać na 3, 4 lub 5 sekund. Więcej informacji znajdziesz w dziale <u>Dialog</u> <u>ustawienia Klawiatury ZoomText</u>.
- Wybór dźwięków wskazujących, że włączony jest tryb klawiszy funkcyjnych ZoomText. Można teraz włączyć lub wyłączyć dźwięki wskazujące, że włączony jest tryb klawiszy funkcyjnych ZoomText. Można dokonać wyboru spośród 4 takich dźwięków i trzech poziomów głośności. Więcej informacji znajdziesz w dziale <u>Dialog ustawienia Klawiatury</u> <u>ZoomText</u>.

## Wymagania systemowe

Do działania Klawiatury ZoomText wymagane są następujące sprzęt i oprogramowanie:

- Złącze USB do klawiatury
- Windows 10, Windows 8.x, Windows 7, Vista lub XP
- ZoomText 9.03 lub nowszy (do użycia wszystkich klawiszy funkcyjnych ZoomText)

## Krok 1 - Podłączanie Klawiatury ZoomText

Klawiaturę ZoomText można podłączyć do komputera dowolnym portem USB

#### Podłączanie Klawiatury ZoomText

1. Umieść prostokątną wtyczkę USB znajdującą się na końcu kabla klawiatury w jednym z prostokątnych gniazd USB komputera.

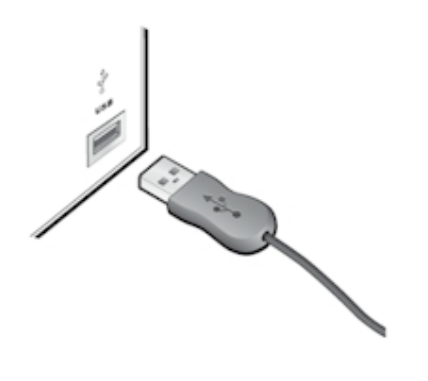

## Krok 2 - Instalacja oprogramowania Klawiatury ZoomText

Instalacja oprogramowania Klawiatury ZoomText jest bardzo prosta i pozwala zakończyć ten proces w kilku łatwych krokach.

#### Instalacja oprogramowania Klawiatury:

1. Umieść CD z oprogramowaniem Klawiatury ZoomText w napędzie CD/DVD.

Program instalacyjny uruchomi się automatycznie.

2. Stosuj się do instrukcji na ekranie w celu zakończenia instalacji.

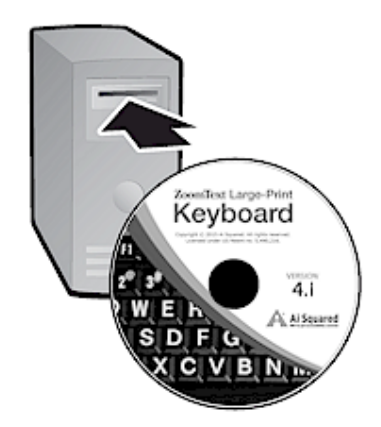

- Jeśli program instalacyjny nie uruchomi się automatycznie
  - 1. Otwórz dialog Uruchom wciskając Windows + R.
  - 2. Przejrzyj pliki i foldery na CD.
  - 3. Wybierz program Setup i kliknij Otwórz.
  - 4. Kliknij **OK** w dialogu Uruchom.

9

## Krok 3 - Aktywacja oprogramowania Klawiatury ZoomText

Po zakończeniu działania programu instalacyjnego Klawiatury ZoomText zostaniesz poproszony o jego aktywację. Aktywacja jest wymagana przed rozpoczęciem używania Klawiszy Funkcyjnych ZoomText. Aktywacja programu jest prosta, łatwa i bezpieczna; zabiera tylko kilka sekund o ile jest wykonywana za pośrednictwem internetu. Jeśli zrezygnujesz z aktywacji natychmiast po instalacji, przy każdej próbie użycia Klawiszy Funkcyjnych ZoomText system będzie proponował jej przeprowadzenie.

#### Aktywacja oprogramowania Klawiatury ZoomText

- Do aktywacji oprogramowania Klawiatury ZoomText potrzebujesz numeru seryjnego dostarczonego z produktem. Możesz go znaleźć w następujących miejscach:
  - Na koszulce CD oprogramowania Klawiatury ZoomText.
  - Na boku pudełka Klawiatury ZoomText.
  - Z tyłu Instrukcji Użytkownika Klawiatury ZoomText.

- 2. W kreatorze aktywacji wprowadź swoje imię i nazwisko, firmę i numer seryjny, po czym kliknij przycisk **Dalej**.
  - Jeśli jesteś podłączony do internetu numer seryjny i kod systemowy są przekazywane automatycznie do serwera Producenta do sprawdzenia. Kod aktywacyjny jest wówczas podawany z powrotem do komputera, aktywując Twoją licencję oprogramowania Klawiatury ZoomText. Ten proces zabiera zaledwie kilka sekund.
  - Jeśli nie jesteś podłączony do internetu kreator wyświetla numer seryjny i kod systemowy wraz z instrukcją jak ręcznie dokonać aktywacji. Kod aktywacyjny można uzyskać na <u>stronie aktywacyjnej Producenta</u> (z użyciem innego komputera podłączonego do internetu) lub poprzez kontakt telefoniczny ze sprzedawcą,

Aktywacja telefoniczna jest dostępna pomiędzy 9.00 a 17.00 w dni robocze.

Zadzwoń: 61 8531425 lub napisz pod adres support@harpo.com.pl

## Aktywacja oprogramowania Klawiatury ZoomText na większej liczbie komputerów

Wersję oprogramowania Klawiatury ZoomText dla pojedynczego użytkownika można zainstalować na trzech komputerach jednocześnie (zgodnie z Licencją Użytkownika oprogramowania Klawiatury ZoomText). Trzy aktywacje umożliwiono po to, abyś mógł używać Klawiatury ZoomText w miejscu pracy i w domu, a także na komputerze przenośnym. Istnieje jednak zastrzeżenie, że tych trzech instalacji może używać tylko jeden użytkownik.

#### Transfer licencji oprogramowania Klawiatury ZoomText (deaktywacja oprogramowania)

Jeśli zechcesz przenieść licencję oprogramowania Klawiatury ZoomText na nowy komputer lub musisz sformatować twardy dysk w swoim komputerze, musisz pamiętać o przeniesieniu licencji na serwer aktywacyjny Producenta. Chroni to licencję przed utratą i umożliwia ponowną aktywację oprogramowania Klawiatury ZoomText.

#### Przenoszenie licencji oprogramowania Klawiatury ZoomText

W zasobniku systemowym (obok zegara w pasku zadań) wybierz ikonę Klawiatury ZoomText, co spowoduje otwarcie menu. Z tego menu wybierz **Przenieś licencję programu...** Ta czynność uruchomi kreatora aktywacji oprogramowania Klawiatury ZoomText, który przeprowadzi Cię przez proces przenoszenia licencji. Cały proces deaktywuje instalację oprogramowania Klawiatury ZoomText w bieżącym komputerze i przeniesie licencję z powrotem na serwer aktywacyjny Producenta.

## Często zadawane pytania o aktywacji oprogramowania Klawiatury ZoomText

Poniżej znajdziesz zestaw pytań i odpowiedzi pozwalające lepiej zrozumieć aktywację oprogramowania Klawiatury ZoomText.

• Co to jest aktywacja?

Aktywacja to technologia zastosowana przeciw nieautoryzowanemu kopiowaniu, umożliwiająca sprawdzenie, czy bieżąca kopia oprogramowania Klawiatury ZoomText jest legalna.

#### • Jak działa aktywacja?

Proces aktywacji sprawdza legalność numeru seryjnego i czy ten numer nie służył już poprzednio do aktywacji oprogramowania Klawiatury ZoomText na większej liczbie komputerów niż na to pozwala licencja.

#### • Co się stanie, jeśli nie aktywuję produktu?

Jeśli nie aktywujesz produktu, nie będziesz mógł używać oprogramowania Klawiatury ZoomText do czasu aktywacji.

#### • Co się stanie, jeśli aktywacja się nie uda?

Aktywacja nie udaje się tylko w bardzo szczególnych sytuacjach. W większości wypadków oprogramowania Klawiatury ZoomText można reaktywować równie łatwo jak dokonać pierwszej aktywacji. W razie kłopotów z aktywacją skontaktuj się z przedstawicielem Producenta pod telefonem 061 8531425.

## • A jeśli muszę sformatować dysk komputera lub zmienić jego konfigurację?

Jeśli musisz sformatować ponownie dysk twardy lub zmienić konfigurację systemu Windows powinieneś najpierw przenieść licencję na serwer aktywacyjny Producenta. Patrz: <u>Transfer</u> <u>licencji oprogramowania Klawiatury ZoomText (deaktywacja</u> <u>oprogramowania)</u> w poprzednim rozdziale.

Uwaga: Nie musisz przenosić licencji oprogramowania Klawiatury ZoomText podczas uaktualniania Windows.

## • A jeśli chcę przenieść licencję oprogramowania Klawiatury ZoomText na inny komputer?

Jeśli zechcesz przenieść licencję oprogramowania Klawiatury ZoomText na nowy komputer, musisz pamiętać o przeniesieniu licencji na serwer aktywacyjny Producenta. Chroni to licencję przed utratą i umożliwia ponowną aktywację oprogramowania Klawiatury ZoomText. Patrz: <u>Transfer licencji oprogramowania</u> <u>Klawiatury ZoomText (deaktywacja oprogramowania)</u> w poprzednim rozdziale.

## Krok 4 - Aktualizacja oprogramowania Klawiatury ZoomText

Oprogramowania Klawiatury ZoomText zawiera funkcję automatycznego sprawdzania i wykonywania aktualizacji. Usługa ta pozwala utrzymać instalację oprogramowania w najnowszej wersji, z wszystkimi poprawkami i rozrzerzeniami. Oto jak to działa...

Za każdym razem kiedy uruchamiasz komputer kreator uaktualnień sprawdza czy jesteś online. Jeśli tak, sprawdza szybko czy używasz najnowszej wersji. Jeśli dostępna będzie aktualizacja kreator zapyta, czy chcesz ją pobrać. Wybierz przycisk Tak, co spowoduje pobranie i instalację aktualizacji.

Jeśli Ty lub administrator sieci nie życzycie sobie automatycznego sprawdzania aktualizacji przy każdym uruchomieniu ZoomTexta, możesz je wyłączyć w następujący sposób:

#### Wyłączanie automatycznych aktualizacji

1. W zasobniku systemowym Windows (obok zegara) kliknij ikonę Klawiatury ZoomText.

Pojawi się menu Klawiatury ZoomText.

2. W menu Klawiatury ZoomText wybierz Ustawienia Klawiatury ZoomText...

Pojawi się menu Ustawień Klawiatury ZoomText.

- 3. Wyłącz włącznik przy **Sprawdzaj dostępność aktualizacji za każdym razem, kiedy oprogramowania Klawiatury ZoomText jest uruchamiane**.
- 4. Kliknij **OK**.

Dodatkowo, oprócz automatycznych aktualizacji, możesz je sprawdzać ręcznie.

#### Ręczne sprawdzanie aktualizacji

1. W zasobniku systemowym Windows (obok zegara) kliknij ikonę Klawiatury ZoomText.

Pojawi się menu Klawiatury ZoomText.

2. W menu Klawiatury ZoomText wybierz **Sprawdź** uaktualnienia programu...

Kreator aktualizacji pojawi się i przeprowadzi Cię przez proces aktualizacji.

## Krok 5 - Użycie klawiszy funkcyjnych ZoomText

## O klawiszach funkcyjnych ZoomText

Podczas, kiedy uruchomione jest oprogramowanie Klawiatury ZoomText, klawiszom funkcyjnym od F1 do F12 przypisane są funkcje ZoomTexta. Klawisze funkcyjne ZoomTexta dają szybki dostęp do najczęściej używanych funkcji i komend ZoomTexta w wersji Magnifier lub MagReader. Ikony reprezentujące domyślne funkcje są wydrukowane powyżej klawiszy funkcyjnych. Opisy domyślnych funkcji znajdziesz w poniższej tabeli <u>Domyślne klawisze funkcyjne ZoomTexta</u>. Pełną informację o tych funkcjach znajdziesz w Instrukcji Obsługi ZoomTexta lub też w systemie pomocy ZoomTexta.

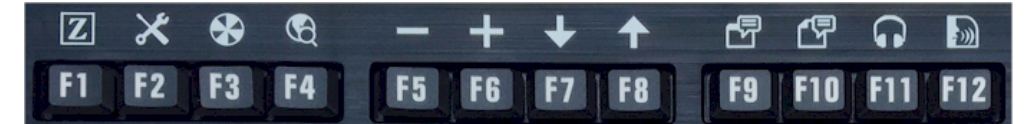

Ikony klawiszy funkcyjnych ZoomText.

## Używanie klawiszy funkcyjnych ZoomText

Jak już wspomniano klawisze funkcyjne ZoomText są wywoływane z użyciem klawiszy funkcyjnych F1 do F12. Jak więc przełączać pomiędzy zwykłymi klawiszami funkcyjnymi a klawiszami ZoomText? Jest to bardzo proste. Oto jak to działa...

Przede wszystkim, klawisze funkcyjne ZoomText nie przeszkadzają w użyciu zwykłych klawiszy funkcyjnych. Dlatego naciskanie tych klawiszy spowoduje typowe działanie dla każdej z uruchomionych aplikacji. Aby użyć klawiszy funkcyjnych ZoomText przyciskaj jeden z nich prez pół sekundy. Przypisana funkcja ZoomTexta zostanie wywołana i tryb klawiszy funkcyjnych ZoomText pozostanie aktywny przez kilka sekund. Kiedy aktywny jest tryb klawiszy funkcyjnych ZoomText można ich używać bez dłuższego przytrzymywania. Zorientować się czy tryb klawiszy funkcyjnych ZoomText jest aktywny możesz po tym, że na górze ekranu pojawi się wstęga ZoomText oraz odtworzony zostanie rytmiczny dźwięk. Tryb klawiszy funkcyjnych ZoomText jest wyłączany automatycznie po 3 sekundach od ostatniego naciścięcia klawisza funkcyjnego lub natychmiast po naciśnięciu innego klawisza. Czas potrzebny do aktywacji klawiszy funkcyjnych ZoomText można ustawić, podobnie jak czas wyłączenia tego trybu w <u>Dialogu ustawień Klawiatury</u> <u>ZoomText</u>.

*Ważne!* Jeśli używasz laptopa lub małej klawiatury skonfigurowanej tak, że konieczne jest przyciśnięcie klawisza Fn do użycia zwykłych klawiszy funkcyjnych, do użycia klawiszy funkcyjnych ZoomTexta też będziesz musiał użyć klawisza Fn.

#### Używanie klawiszy funkcyjnych z ZoomText Magnifierem

Domyślnie sześć klawiszy (F7 do F12) przypisanych jest do komend czytania i mowy, dostępnych tylko w wersji ZoomText MagReader. Dlatego, gdy używasz ZoomText Magnifiera, klawisze te nie będą wywoływały żadnej komendy. Zamiast tego zostaniesz poproszony o przypisanie do tych klawiszy innych komend. Informacja o przypisywaniu klawiszy funkcyjnych znajduje się w rozdziale <u>Dialog</u> <u>ustawień Klawiatury ZoomText</u>.

### Domyślne klawisze funkcyjne ZoomText

Poniżej znajdują się opisy domyślnych klawiszy funkcyjnych ZoomText

| Klawisz<br>funkcyjny | Klawisz<br>funkcyjny<br>ZoomText | Opis                                                                                   |
|----------------------|----------------------------------|----------------------------------------------------------------------------------------|
| F1                   | Z                                | Uruchamia ZoomTexta. Również<br>włącza i wyłącza ZoomTexta, kiedy<br>jest uruchomiony. |
| F2                   | ×                                | Wyświetla pasek narzędzi ZoomText.                                                     |
| F3                   | *                                | Włącza i wyłącza rozszerzenia<br>kolorów ZoomTexta.                                    |
| F4                   | S.                               | Otwiera poszukiwacz internetu.                                                         |
| F5                   | —                                | Zmniejsza powiększenie ZoomTexta.                                                      |
| F6                   | +                                | Zwiększa powiększenie ZoomTexta.                                                       |

Poniższe klawisze funkcyjne ZoomText są przypisane do funkcji dostępnych tylko w wersji MagReader.

| F7  | ✦  | Zmniejsza tempo mowy.                                              |
|-----|----|--------------------------------------------------------------------|
| F8  | ↑  | Zwiększa tempo mowy.                                               |
| F9  |    | Uruchamia AppReader do czytania z ostatniej aktywnej<br>aplikacji. |
| F10 |    | Uruchamia DocReader do czytania z ostatniej aktywnej<br>aplikacji. |
| F11 | G  | Uruchamia funkcję czytania w tle.                                  |
| F12 | )) | Włącza i wyłącza mowę.                                             |

#### Przypisywanie klawiszy funkcyjnych ZoomText

Każdy z klawiszy funkcyjnych ZoomText można przypisać do dowolnej komendy, np. internetowej, czy multimedialnej, lub do komendy otwarcia aplikacji, dokumentu lub strony internetowej. Informacja o przypisywaniu klawiszy funkcyjnych znajduje się w rozdziale <u>Dialog ustawień Klawiatury ZoomText</u>.

## Krok 6 - Przypisywanie klawiszy funkcyjnych ZoomText

Każdy z klawiszy funkcyjnych ZoomText można przypisać do dowolnej komendy, np. internetowej, czy multimedialnej, lub do komendy otwarcia aplikacji, dokumentu lub strony internetowej. Informacja o przypisywaniu klawiszy funkcyjnych znajduje się w rozdziale <u>Dialog ustawień Klawiatury ZoomText</u>.

## Używanie oprogramowania Klawiatury ZoomText z innymi klawiaturami

Wiemy, że istnieją sytuacje, w których Klawiatura ZoomText nie znajduje się pod ręką lub kiedy po prostu musisz użyć innej klawiatury bo jest wymagana lub lepiej dopasowana do jakiegoś zadania. Nie chcemy abyś musiał wybierać pomiędzy używaniem Klawiatury ZoomText z klawiszami funkcyjnymi, a używaniem innej klawiatury bez tych klawiszy, więc zaprojektowaliśmy oprogramowanie Klawiatury ZoomText tak, żeby działało z prawie każdą inną klawiaturą.

#### Używanie klawiszy funkcyjnych ZoomText na laptopie lub innej małej klawiaturze

Wiele klawiatur laptopów i innych małych klawiatur używa klawiszy funkcyjnych do specjalnych funkcji, na przykład zmiany jasności, przełączania trybów wyświetlania i sterowania głośnością. Zwykle te specjalne komendy są uruchamiane poprzez wciśnięcie klawisza Fn razem z jednym z klawiszy funkcyjnych. Dlatego przyciśnięcie samego klawisza funkcyjnego (bez klawisza Fn) włącza zwykłą komendę przypisaną do klawisza funkcyjnego; metoda użycia klawiszy funkcyjnych ZoomText pozostaje taka, jak opisana w rozdziale Krok 5 - Używanie klawiszy funkcyjnych ZoomText.

Jednakże, na innych laptopach klawisz Fn działa odwrotnie i wtedy specjalne funkcje są wykonywanie bez klawisza Fn, a zwykłe wymagają przyciśnięcia tego klawisza. W takim wypadku klawisz Fn musi być przyciśnięty również w celu użycia klawiszy funkcyjnych ZoomText.

## **Ustawienia Klawiatury ZoomText**

Ustawienia Klawiatury ZoomText pozwalają przypisać każdy z klawiszy funikcyjnych do dowolnej komendy ZoomText, internetowej lub multimedialnej komendy Windows, czy też do komendy otwarcia aplikacji, dokumentu lub strony internetowej. Ustawienia klawiatury pozwalają również włączać i wyłączać klawisze ZoomText oraz ustawiać ich opcje.

- Dostęp do ustawień Klawiatury ZoomText
- Dialog ustawień Klawiatury ZoomText
- Kreator przypisywania klawiszy
- Przypisywanie komend ZoomTexta
- Przypisywanie komend Windows
- Przypisywanie komend programu
- Wyłączanie klawiszy funkcyjnych ZoomText

## Dostęp do ustawień Klawiatury

Kiedy oprogramowanie klawiszy ZoomText działa, w zasobniku systemowym Windows (obok zegara) widoczna jest ikonka Klawiatury ZoomText. Kliknięcie na tę ikonkę spowoduje otwarcie menu, które pozwala wykonać następujące czynności:

- Włączyć lub wyłączyć klawisze funkcyjne ZoomText
- Otworzyć dialog ustawień Klawiatury ZoomText
- Włączyć lub wyłączyć wstęgę oraz dźwięki klawiszy funkcyjnych
- Aktywować program lub przenieść klucz programu na serwer
- Sprawdzić uaktualnienia oprogramowania Klawiatury
- Obejrzeć informacje o oprogramowaniu Klawiatury ZoomText
- Otworzyć system pomocy Klawiatury ZoomText

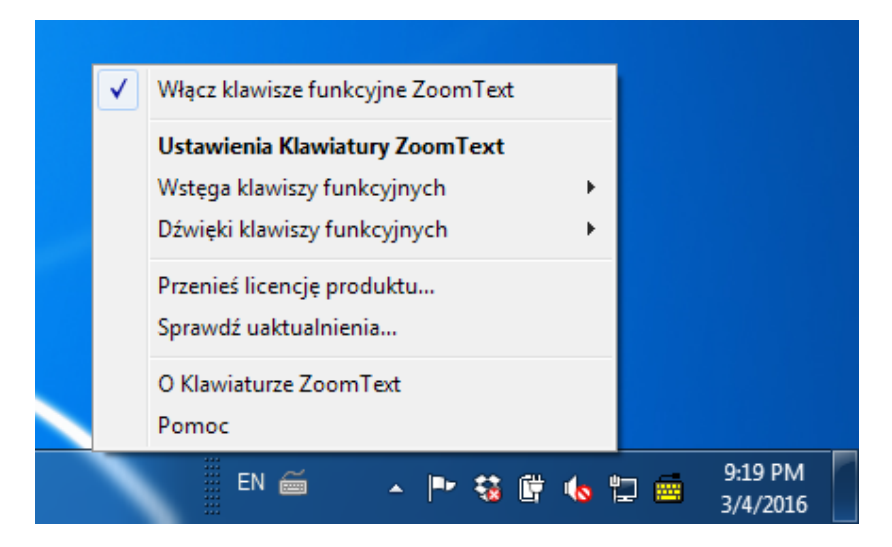

Menu Klawiatury ZoomText w zasobniku systemowym

## **Dialog ustawień Klawiatury ZoomText**

Dialog ustawień Klawiatury ZoomText pozwala dowiedzieć się jaka komenda przypisana jest danemu klawiszowi funkcyjnemu oraz zmienić to przypisanie z pomocą kreatora przypisywania klawiszy. Dialog ustawień Klawiatury ZoomText pozwala również wyłączyć wszystkie klawisze funkcyjne ZoomText oraz ikonę Klawiatury ZoomText w zasobniku systemowym.

#### Otwieranie dialogu ustawień Klawiatury ZoomText

1. W zasobniku systemowym Windows kliknij ikonę Klawiatury ZoomText.

Pojawi się menu Klawiatury ZoomText.

2. Wybierz Otwórz Klawiaturę ZoomText.

Pojawi się menu Ustawień Klawiatury ZoomText.

| 📑 Ustawienia Klawiatury ZoomText                                                                                                    | x       |  |
|----------------------------------------------------------------------------------------------------|---------|--|
| Klawiatura ZoomText                                                                                                    | J K L   |  |
| ✓ Włącz klawisze funkcyjne ZoomText                                                                                                    |         |  |
| Możesz przypisać dowolny klawisz funkcyjny ZoomText (F1-F12)<br>w celu wykonania:                                                                            |         |  |
| <ul> <li>Komendy ZoomText</li> <li>Komendy internetowej lub multimedialnej Windows</li> <li>Otwarcia aplikacji, strony internetowej lub dokumentu</li> </ul> |         |  |
| W celu zmiany przypisania klawisza wybiesz go z poniższej listy i kliknij przycisk Pr                                                                        | zypisz. |  |
| Kla Etykieta klawisza funkcyjn Przypisana komenda                                                                                                    | *       |  |
| F1 🗾 ZoomText Uruchom/Włącz ZoomText                                                                                                    |         |  |
| F2 💥 Pasek narzędzi 🛛 Pasek narzędzi ZoomTexta                                                                                                    | E       |  |
| F3 🐼 Kolor Włącz/wyłącz rozszerzenia kolorów                                                                                                    |         |  |
| F4 🛱 Internet Otwórz poszukiwacz internetu                                                                                                    |         |  |
| F5 — Minus Zmniejsz                                                                                                    |         |  |
| F6 🕂 Plus Powiększ                                                                                                    |         |  |
|                                                                                                    | Ŧ       |  |
| Przypisz klawisz Odtwórz domyślne Inne ustawienia                                                                                                    | ]       |  |
| <u>C</u> zas wciśnięcia/przytrzymania klawiszy<br>w celu zadziałania: 0.5 sekund ▼                                                                           |         |  |
| Czas na wyjście z trybu klawiszy<br>funkcyjnych:                                                                                                    |         |  |
| <u>Q</u> K <u>A</u> nuluj <u>P</u> omoc                                                                                                    |         |  |

Dialog ustawień Klawiatury ZoomText

| Ustawienie                                                    | Opis                                                                                                    |
|---------------------------------------------------------------|----------------------------------------------------------------------------------------------------|
| Włącz klawisze funkcyjne<br>ZoomText                          | Włącza klawisze funkcyjne ZoomText.<br>Po wyłączeniu tego elementu klawisze<br>funkcyjne ZoomText nie będą aktywne.                 |
| Klawisz                                                       | Wyświetla klawisz funkcyjny<br>przypisany do każdego klawisza<br>ZoomText.                                                          |
| Etykieta klawisza funkcyjnego                                 | Wyświetla ikony przypisane do<br>każdego klawisza funkcyjnego<br>ZoomText.                                                          |
| Przypisana komenda                                            | Wyświetla opis komend przypisanych<br>do danego klawisza funkcyjnego<br>ZoomText.                                                   |
| Przypisz klawisz                                              | Otwiera kreator przypisywania<br>klawiszy dla wybranego klawisza<br>funkcyjnego ZoomText.                                           |
| Odtwórz domyślne                                              | Przywraca domyślne przypisania<br>klawiszy funkcyjnych ZoomText do<br>komend.                                                       |
| Inne ustawienia                                               | Otwiera dialog <b>inne ustawienia</b><br>Klawiatury ZoomText                                                                        |
| Czas wciśnięcia/przytrzymania<br>klawiszy w celu zadziałania: | Określa czas wciśnięcia klawisza<br>funkcyjnego, po którym włącza się tryb<br>klawiszy funkcyjnych ZoomText.                        |
| Czas na wyjście z trybu klawiszy<br>funkcyjnych:              | Określa czas, po jakim klawisze<br>funkcyjne wrócą do zwykłego trybu o<br>ile nie zostanie naciśnięty kolejny<br>klawisz funkcyjny. |

**Uwaga:** Dialog ustawień Klawiatury ZoomText można otworzyć również z **Menu Start,** wybierając **Programy > Klawiatura ZoomText > Klawiatura ZoomText.** 

#### Inne ustawienia Klawiatury ZoomText

Dialog Inne ustawienia Klawiatury ZoomText pozwala włączyć lub wyłączyć wyświetlanie ikony Klawiatury ZoomText w zasobniku systemowym i wyświetlanie wstęgi klawiszy funkcyjnych.

- Otwieranie dialogu Inne ustawienia Klawiatury ZoomText
  - 1. W dialogu ustawień Klawiatury ZoomText kliknij przycisk Inne Ustawienia...

Pojawi się dialog Innych Ustawień Klawiatury ZoomText.

| Inne ustawienia Klawiatury ZoomText                                           | ×                                      |  |
|-------------------------------------------------------------------------------|----------------------------------------|--|
| Opcje interface'u użytkownika —                                               |                                        |  |
| Wyświetlaj ikonę Klawiatury ZoomText w zasobniku systemowym                   |                                        |  |
| ✓ Wyświetlaj wstęgę klawiszy funkcyjnych (kiedy ten tryb jest aktywny)        |                                        |  |
| Wielkość ws <u>t</u> ęgi:                                                     | Średni 💌                               |  |
| <u>K</u> olor wstęgi:                                                         | Czarny                                 |  |
| <u>M</u> iejsce wstęgi:                                                       | Góra ekranu 💌                          |  |
| ✓ Odtwarzaj <u>d</u> źwięk klawisza funkcyjnego (kiedy ten tryb jest aktywny) |                                        |  |
| Używaj tych dźwięków:                                                         | Zestaw dźwięków 4                      |  |
| Głośność dźwięków:                                                            | Głośno 💌                               |  |
| Język interface'u użytkownika:                                                | Polish (Poland)                        |  |
| Automatyczne uaktualnienia                                                    |                                        |  |
| Sprawdzaj uaktualnienia online przy każdym uruchomieniu Klawiatury ZoomText.  |                                        |  |
|                                                                               | <u>QK</u> <u>A</u> nuluj <u>P</u> omoc |  |

Dialog Innych ustawień Klawiatury ZoomText

| Ustawienie                                                                                      | Opis                                                                                                    |
|-------------------------------------------------------------------------------------------------|----------------------------------------------------------------------------------------------------|
| Wyświetlaj ikonę<br>Klawiatury ZoomText w<br>zasobniku systemowym                               | Wyświetla ikonę Klawiatury ZoomText w<br>zasobniku systemowym Windows. Kliknięcie<br>ikony powoduje wywołanie menu ustawień<br>Klawiatury ZoomText i innych opcji.                       |
| Wyświetlaj wstęgę<br>klawiszy funkcyjnych<br>(kiedy ten tryb jest<br>aktywny)                   | Wyświetla wstęgę "Klawiatura ZoomText"<br>kiedy funkcja ta jest włączona. Wstęga<br>pokazuje, że tryb klawiszy ZoomText jest<br>aktywny.                                                 |
| Wielkość wstęgi:                                                                                | Pozwala dostosować wielkość wstęgi<br>klawiatury.                                                                                                    |
| Kolor wstęgi:                                                                                   | Pozwala dostosować kolor wstęgi klawiatury.                                                                                                    |
| Miejsce wstęgi:                                                                                 | Pozwala ustalić miejsce wyświetlania wstęgi<br>klawaitury. Możliwe miejsca to górna lub<br>dolna krawędź ekranu.                                                                         |
| Odtwarzaj dźwięki<br>klawisza funkcyjnego<br>(kiedy ten tryb klawiszy<br>ZoomText jest aktywny) | Odtwarza dźwięk klawiszy funkcyjnych kiedy<br>tryb klawiszy ZoomText jest aktywny. Dźwięk<br>ułatwia zorientowanie się, że tryb klawiszy<br>ZoomText jest aktywny.                       |
| Używaj tych dźwięków:                                                                           | Pozwala wybrać zestaw dźwięków.                                                                                                    |
| Głośność dźwięków                                                                               | Ustala głośność dźwięków informujących o<br>trybie klawiszy ZoomText.                                                                                                    |
| Język interface'u<br>użytkownika                                                                | Wybiera język, który będzie używany w<br>interface'ie użytkownika Klawiatury<br>ZoomText.                                                                                                |
| Sprawdzaj uaktualnienia<br>online przy każdym<br>uruchomieniu Klawiatury<br>ZoomText            | Za każdym razem kiedy uruchamiasz<br>komputer kreator uaktualnień sprawdza<br>dostępne aktualizacje. Jeśli będą<br>dostępne, kreator da możliwość<br>pobrania i instalacji aktualizacji. |

## Kreator przypisywania klawiszy

Po wybraniu przycisku **Przypisz klawisz** w <u>dialogu ustawień</u> <u>Klawiatury ZoomTexta</u> pojawi się kreator przypisywania klawiszy. Kreator przypisywania klawiszy pozwala przypisać klawiszom funkcyjnym ZoomText dowolne komendy ZoomTexta, internetowe lub miltimedialne komendy Windows lub też otwieranie aplikacji, stron internetowych lub dokumentów.

#### Przypisywanie klawiszy funkcyjnych ZoomText

- 1. Otwórz **dialog ustawień Klawiatury ZoomText** i wybierz klawiszy, który chcesz przypisać nowej komendzie.
- 2. Kliknij przycisk Przypisz klawisz.

Otworzy się kreator przypisywania klawiszy.

3. Wybierz pożądany rodzaj przypisania i wybierz przycisk Dalej.

Kreator wyświetli listę opcji komend wybranego typu.

Informację o każdym z wybranych rodzajów komend znajdziesz w...

Przypisywanie komend ZoomText Przypisywanie komend Windows Przypisywanie komend programu

*Porada!* Możesz też przytrzymać klawisz **Alt** podczas przyciśnięcia klawisza funkcyjnego ZoomText, co spowoduje otwarcie kreatora przypisywania dla tego konkretnego klawisza.

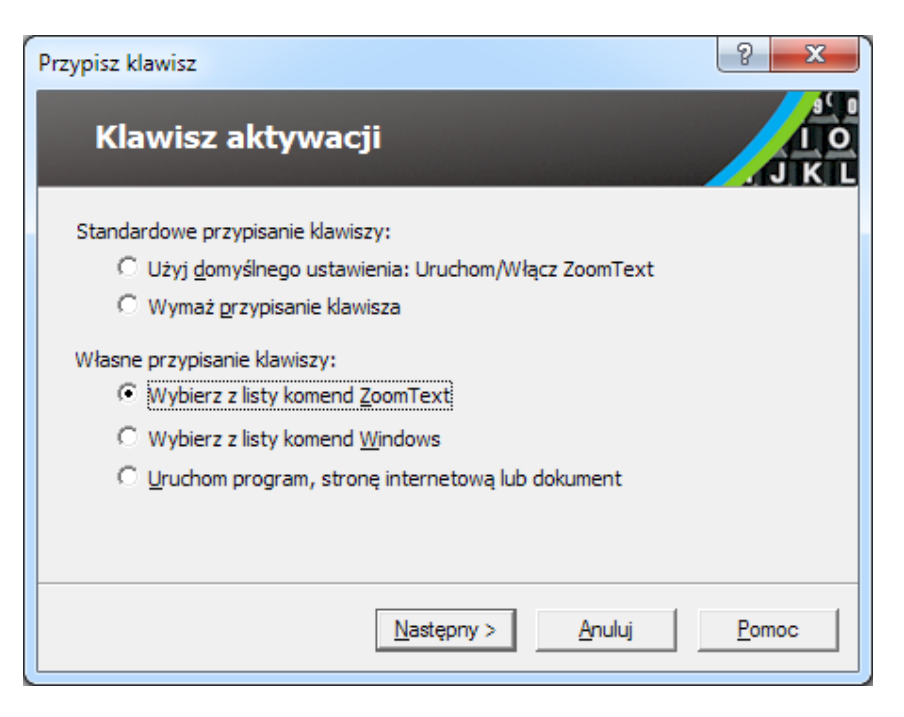

Dialog Kreator przypisywania klawiszy

| Ustawienie                                             | Opis                                                                                                    |
|--------------------------------------------------------|----------------------------------------------------------------------------------------------------|
| Użyj domyślnych<br>ustawień:                           | Powoduje, że wybranemu klawiszowi<br>funkcyjnemu przypisywana jest domyślna<br>komenda.                        |
| Usuń przypisanie                                       | Wyłącza wybrany klawisz funkcyjny<br>ZoomText.                                                                 |
| Wybierz z listy komend<br>ZoomTexta                    | Pozwala na przypisanie komendy ZoomText<br>do wybranego klawisza funkcyjnego.                                  |
| Wybierz z listy komend<br>Windows                      | Pozwala na przypisanie internetowej lub<br>mutimedialnej komendy Windows do<br>wybranego klawisza funkcyjnego. |
| Uruchom program, stronę<br>internetową lub<br>dokument | Pozwala na przypisanie programu, strony<br>internetowej lub dokumentu do wybranego<br>klawisza funkcyjnego.    |

## Przypisywanie komend ZoomTexta

Po wybraniu jednej z opcji **wybierz komendę ZoomText z listy** w **kreatorze przypisywania klawiszy** pojawi się poniższy dialog. Dialog ten pozwala wybrać komendę ZoomTexta, którą należy otworzyć po przyciśnięciu wybranego w <u>dialogu ustawień</u> <u>Klawiatury ZoomText</u> klawisza funkcyjnego.

 Przypisywanie komendy ZoomText klawiszowi funkcyjnemu ZoomText

Wybierz pożądaną komendę ZoomText, po czym kliknij przycisk **Koniec**.

| v klawisza:          |                                                                                                    |
|----------------------|----------------------------------------------------------------------------------------------------|
| Obsługiwane w progra |                                                                                                    |
| 9.04.0 i później     |                                                                                                    |
| 10.0.1 i później     |                                                                                                    |
| 10.0.1 i później     |                                                                                                    |
| 10.0.1 i później     |                                                                                                    |
| 10.0.1 i później     |                                                                                                    |
| 10.0.1 i później     |                                                                                                    |
| 10.0.1 i później     |                                                                                                    |
| 10.0.1 i później     |                                                                                                    |
| 10.0.1 i później     | -                                                                                                    |
|                      | Obsługiwane w progra           9.04.0 i później           10.0.1 i później           10.0.1 i później           10.0.1 i później           10.0.1 i później           10.0.1 i później           10.0.1 i później           10.0.1 i później           10.0.1 i później           10.0.1 i później           10.0.1 i później           10.0.1 i później           10.0.1 i później           10.0.1 i później           10.0.1 i później |

Kreator przypisywania klawiszy - opcje komend ZoomTexta

## **Przypisywanie komend Windows**

Po wybraniu jednej z opcji **wybierz komendę Windows z listy** w <u>kreatorze przypisywania klawiszy</u> pojawi się poniższy dialog. Dialog ten pozwala wybrać internetową lub multimedialną komendę Windows, którą należy otworzyć po przyciśnięciu wybranego w <u>dialogu ustawień Klawiatury ZoomText</u> klawisza funkcyjnego.

#### Przypisywanie komendy Windows klawiszowi funkcyjnemu ZoomText

Wybierz pożądaną komendę Windows, po czym kliknij przycisk **Koniec**.

| Przypisz klawisz                                                                                                    | ? X   |
|----------------------------------------------------------------------------------------------------|-------|
| Klawisz aktywacji                                                                                                    | J K L |
| Wybierz komendę Windows do przypisania do klawisza:<br>Ciszej<br>Głośniej<br>Media następny utwór<br>Media start/pauza<br>Media start/pauza<br>Media stop<br>Mój komputer<br>Przeglądarka odśwież<br>Przeglądarka stop<br>Przeglądarka stop<br>Przeglądarka sukaj<br>Przeglądarka ulubione |       |
| < <u>W</u> stecz <u>K</u> oniec <u>A</u> nuluj                                                                                                    | Pomoc |

Kreator przypisywania klawiszy - opcje komend Windows

# Przypisywanie klawiszy funkcyjnych komendom

Po wybraniu jednej z opcji **Uruchom program, strona internetowa lub dokument** w <u>kreatorze przypisywania klawiszy</u> pojawi się poniższy dialog. Dialog ten pozwala wybrać program, stronę internetową lub dokument, który należy otworzyć po przyciśnięciu wybranego w <u>dialogu ustawień Klawiatury ZoomText</u> klawisza funkcyjnego.

#### Przypisywanie komendy programu klawiszowi funkcyjnemu ZoomText

Wprowadź ścieżkę lub adres URL programu, strony internetowej lub dokumentu, który należy otworzyć i kliknij przycisk **Koniec**.

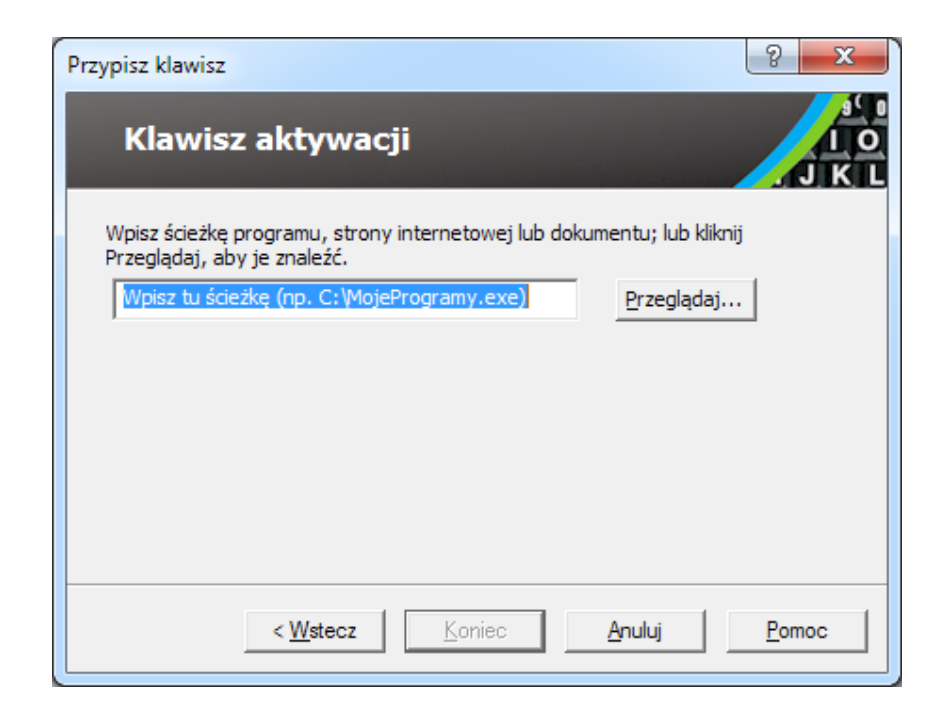

Kreator przypisywania klawiszy - opcje komend programu

## Włączanie lub wyłączanie klawiszy funkcyjnych ZoomText

Mogą wystąpić sytuacje, w których będziesz chciał wyłączyć czasowo klawisze funkcyjne ZoomText.

Włączanie lub wyłączanie klawiszy funkcyjnych ZoomText

W zasobniku systemowym kliknij ikonkę Klawiatury ZoomText i włącz lub wyłącz przełącznik **Włącz klawisze funkcyjne ZoomText.** 

Klawisze funkcyjne ZoomText są włączone kiedy obok tego elementu menu widoczny jest haczyk.

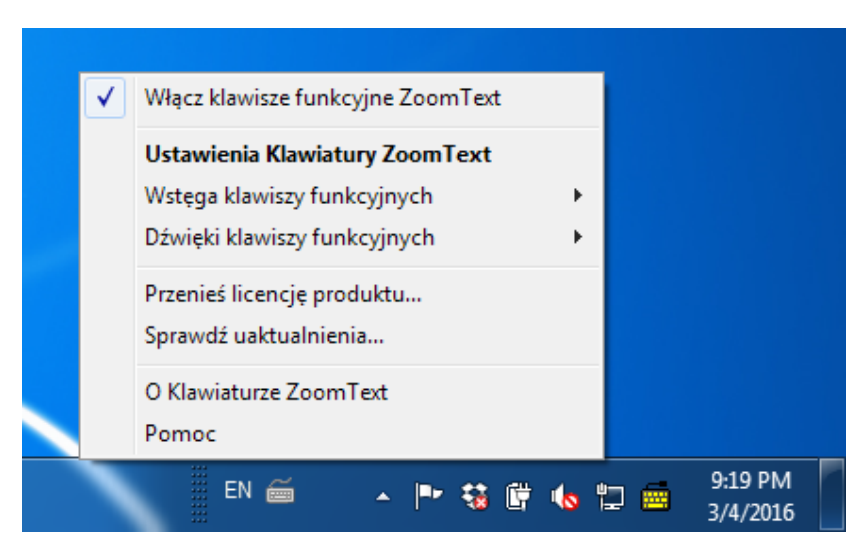

Menu w zasobniku systemowym z włączonymi klawiszami funkcyjnymi ZoomText

## Skrócone etykiety klawiszy

Aby zmieścić powiększone etykiety na klawiszach, niektóre z nich są skrócone. Klawisze te wymienione są poniżej:

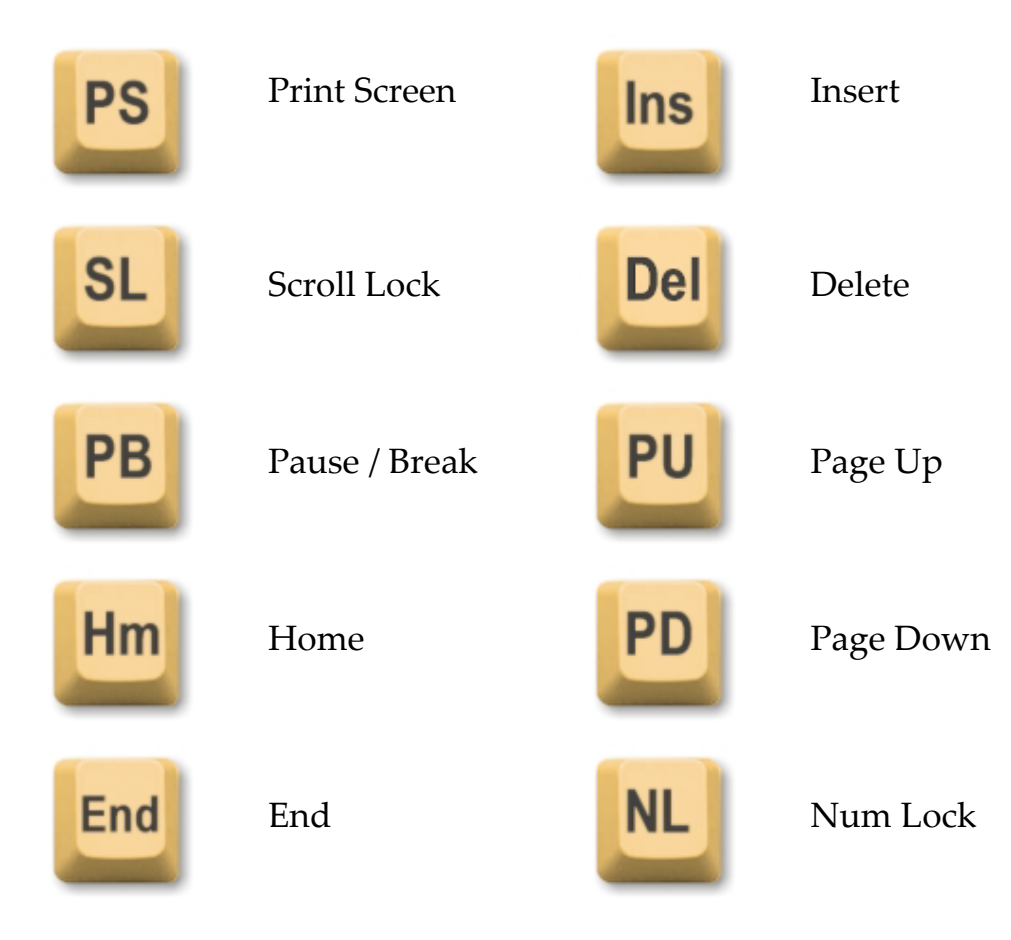

## Lampki statusu klawiatury

Lampki klawiatury umieszczone powyżej klawiatury numerycznej wskazują stan przełączników Num Lock, Caps Lock oraz Scroll Lock. Na przykład, jeśli Num Lock jest włączony, lampka Num Lock świeci się. Podobnie z Caps Lock.

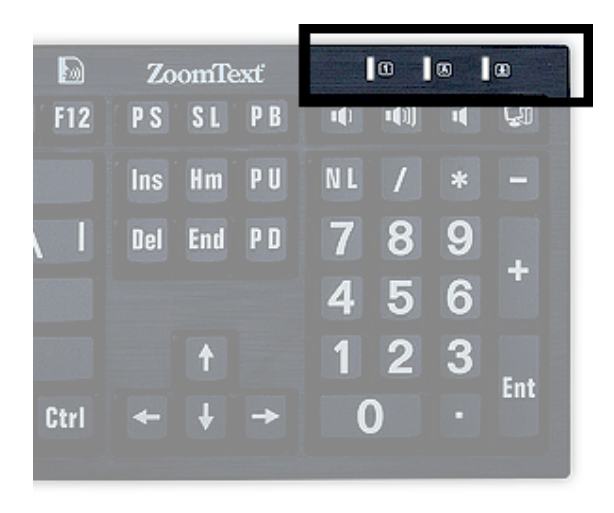

Lampki statusu Klawiatury ZoomText

## **Porty USB**

Klawiatura ZoomText zawiera dwa porty USB "zawsze w zasięgu" po jednym z każdego końca klawiatury. Porty te mogą być użyte do podłączenia myszy, pendrive'u, światełka LED czy kamery internetowej. Ich dogodna lokalizacja pozwoli Ci uniknąć konieczności sięgania do portów z tyłu laptopa, czy nawet komputera pod biurkiem.

## Konserwacja

#### Płyn wylany na klawiaturę.

Jeśli jakikolwiek płyn zostanie wylany na klawiaturę, wyłącz natychmiast komputer i odłącz wszystkie urządzenia. Odwróć klawiaturę do dołu klawiszami aby płyn wyciekł.

- Jeśli to była woda, pozostaw klawiaturę do wyschnięcia przed ponownym użyciem.
- Jeśli to była substancja klejąca, postaraj się wylać ją z klawiatury, po czym wytrzyj ją miękką szmatką. Pozwól klawiaturze dobrze wyschnąć przed ponownym podłączeniem do komputera.

#### Utrzymywanie klawiatury w czystości.

Aby klawiatura dobrze służyła należy ją utrzymywać w czystości i wolną od wszelkich elementów, jak okruszki czy kurz. Klawiaturę należy czyścić przynajmniej co miesiąc czyścikiem "skrop i przetrzyj" oraz szmatką. Przed rozpoczęciem procesu czyszczenia należy wyłączyć komputer.

## Rozwiązywanie problemów

Klawiatura nie reaguje na wciśnięcie żadnego klawisza.

Jeśli klawiatura nie reaguje na wciśnięcie żadnego klawisza spróbuj następujących sposobów, kolejno:

- Podłącz klawiaturę bez pośrednictwa replikatorów portów USB, wszelkich rozgałęźników itp. Podłącz wtyczkę klawiatury bezpośrednio do portu USB komputera.
- Sprawdź, czy wtyczka klawiatury jest pewnie i dostatecznie mocno umieszczona we właściwym porcie w komputerze.
- Spróbuj podłączyć klawiaturę do innego portu USB w komputerze (o ile istnieje).
- Sprawdź czy inne urządzenia podłączone do tego samego portu działają.
- Wyłącz komputer, odczekaj 10 sekund i włącz go ponownie.

#### Niektóre klawisze nie reagują.

Jeśli niektóre klawisze klawiatury nie reagują, możliwe, że nastąpił konflikt z jakimś urządzeniem lub oprogramowaniem w komputerze. W niektórych wypadkach podłączenie klawiatury poprzez replikator portów USB, przełącznik lub rozgałęźnik może powodować nieprzewidywalne zachowania. Tego rodzaju problemy mogą wystąpić, kiedy w komputerze zainstalowano oprogramowanie obsługujące klawiaturę. Jeśli Twoja klawiatura tak się zachowuje spróbuj ją podłączyć bezpośrednio do portu USB komputera i wyłączyć wszystkie programy obsługujące klawiaturę.

#### Klawisze funkcyjne ZoomText nie reagują.

Jeśli klawisze funkcyjne ZoomText nie reagują.upewnij się, czy oprogramowanie Klawiatury ZoomText jest zainstalowane i uruchomione oraz że klawisze funkcyjne ZoomText nie są wyłączone. Kiedy oprogramowanie klawiszy ZoomText działa, w zasobniku systemowym Windows (obok zegara) widoczna jest ikonka Klawiatury ZoomText. Jeśli ikona ta nie jest widoczna, możliwe jest, że oprogramowanie jest uruchomione ale ikona jest ukryta. W takim wypadku przejdź do **Menu Start** Windows i wybierz **Programy > Klawiatura ZoomText > Klawiatura ZoomText.** Spowoduje to otwarcie dialogu ustawień Klawiatury ZoomText, gdzie można włączyć klawisze funkcyjne ZoomText oraz wyświetlanie ikony Klawiatury ZoomText w zasobniku systemowym.

#### Klawisze funkcyjne ZoomText wywołują niewłaściwe komendy.

Jeśli klawisze funkcyjne ZoomText wywołują inne komendy niż takie, jakie są przypisane w dialogu ustawień Klawiatury ZoomText, możliwe jest, że inny program sterujący klawiaturą przejął nad nią kontrolę. W takim wypadku musisz wyłączyć lub odinstalować ten inny program aby odzyskać możliwość używania klawiszy funkcyjnych ZoomText.

#### Ostrzeżenia zdrowotne

Podczas używania komputera, podobnie jak przy innych czynnościach, możesz czasami odczuwać dyskomfort rąk, ramion, przedramion, pleców lub innych części ciała. Jeśli jednak odkryjesz symptomy takie, jak częsty lub powracający dyskomfort, ból, pulsowanie, mrowienie, drętwienie, palenie lub sztywność, NIE IGNORUJ TYCH OSTRZEŻEŃ. SKONTAKTUJ SIĘ SZYBKO Z LEKARZEM, nawet jeśli symptomy te zdarzają się również wtedy, kiedy nie pracujesz z komputerem. Takie symptomy mogą być związane z bolesnymi, a czasami wykluczającymi aktywność uszkodzeniami lub dysfunkcjami nerwów, mięśni, ścięgien lub innych części ciała. Te zaburzenia układu mięśniowo-szkieletowego mogą być zespołem cieśni nadgarstka, zapaleniem ścięgna, zapaleniem pochewki ścięgna lub innymi.

Choć naukowcy nie są jeszcze w stanie odpowiedzieć na wiele pytań dotyczących zaburzeń układu mięśniowo-szkieletowego, istnieje ogólny consensus, że z ich występowaniem może być związanych wiele czynników medycznych i fizycznych, stres i odporność na stres, ogólny stan zdrowia oraz pozycja ciała w czasie pracy i innych czynności (w tym przy korzystaniu z klawiatury lub urządzenia wskazującego). Niektóre badania wskazują, że czas używania klawiatury może być również istotnym czynnikiem. Aby uzyskać wskazówki, które mogą Ci pomóc pracować bardziej komfortowo z komputerem i zmniejszyć ryzyko zaburzeń układu mięśniowoszkieletowego, należy skontaktować się z lekarzem.

Jeśli masz pytania w kwestii swojego stylu życia, stanu zdrowia, lub związane z zaburzeniami układu mięśniowo-szkieletowego radzimy zwrócić się do wykwalifikowanego pracownika służby zdrowia.

## Ograniczona gwarancja

Klawiatura ZoomText objęta jest gwarancją na wady fabryczne oraz uszkodzenia w trakcie transportu. Szczegółowe informacje o gwarancji znajdziesz poniżej.

#### Uszkodzenia w transporcie

Bywa, że przesyłki są uszkadzane przez ich przewoźnika. Jeśli klawiatura uległa uszkodzeniu w transporcie prosimy o zwrócenie uwagi na ten fakt kurierowi niezwłocznie przy odbiorze przesyłki. Brak reakcji na uszkodzone opakowanie i w konsekwencji uszkodzoną klawiaturę może spowodować uchylenie się dostawcy lub przewoźnika od odpowiedzialności.

### Wady fabryczne

Klawiatury posiadają gwarancję na wady fabryczne przez dwadzieścia cztery miesiące po dacie dostawy.

Wady fabryczne obejmują, lecz nie są ograniczone do nie powracających po naciśnięciu lub uszkodzonych klawiszy lub przewodów. Zwykłe zużycie klawiatury wskutek używania nie jest objęte gwarancją. Jeśli masz jakiekolwiek pytania co do zakresu gwarancji prosimy o kontakt pod telefonem 61 8531425.

Gwarancja obejmuje zakupiony towar, nie klawiaturę, której używasz. Jeśli klawiatura jest przesłana do naprawy lub wymiany, po jej dokonaniu gwarancja biegnie od daty zakupu, nie od daty naprawy lub wymiany.

#### Polityka zwrotów zakupionych klawiatur

Aby dostarczyć klawiaturę do naprawy lub wymiany do Sprzedawcy prosimy o wcześniejszy kontakt w celu uzyskania potwierdzenia zgłoszenia. Bez potwierdzenia zgłoszenia usterki zwroty nie będą przyjmowane. W celu uzyskania potwierdzenia zgłoszenia prosimy o kontakt pod telefonem 61 8531425.

Klawiaturę należy dostarczyć do Sprzedawcy na własny koszt. Sprzedawca odeśle naprawioną lub wymienioną klawiaturę na koszt Sprzedawcy. Wybór, czy klawiatura zostanie naprawiona czy wymieniona należy do Sprzedawcy.

Termin rozpatrzenia reklamacji upływa czternaście dni po otrzymaniu reklamowanej klawiatury przez Sprzedawcę. Wadę fabryczną należy zgłosić najpóźniej po upływie 60 dni po jej wykryciu.

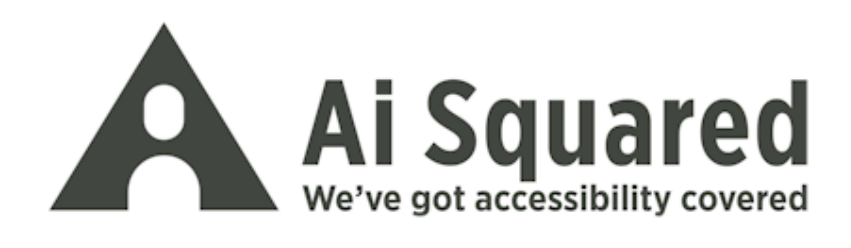

Telefon: 61 8531425

Fax: 61 8531419 Email: info@harpo.com.pl

Adres: Przedstawiciel w Polsce: Harpo Sp. z o. o ul. 27 Grudnia 7 61-737 Poznań

www.harpo.com.pl